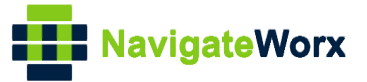

# NR500 Series Industrial Cellular VPN Router

# **Application Note 045**

## L2TP Server with Window OS

Version:V1.0.0Date:Feb 2020Status:Confidential

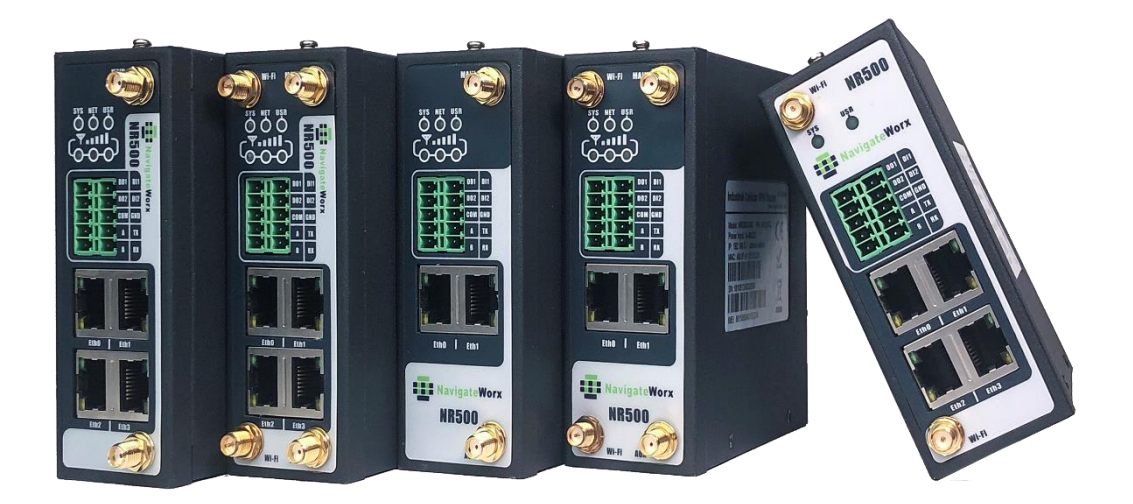

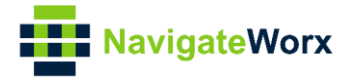

### **Directory**

| 1. | Introduction                  | 3    |
|----|-------------------------------|------|
|    | 1.1 Overview                  | 3    |
|    | 1.2 Compatibility             | 3    |
|    | 1.3 Version                   | 3    |
|    | 1.4 Corrections               | 3    |
| 2. | Тороlоду                      | 4    |
| 3. | Configuration                 | 5    |
|    | 3.1 L2TP Server Configuration | 5    |
|    | 3.2 L2TP Client Configuration | 6    |
| 4. | Testing                       | . 10 |

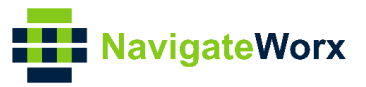

## 1. Introduction

#### 1.1 Overview

This document contains information regarding the configuration and use of L2TP server with Windows OS.

This guide has been written for use by technically competent personnel with a good understanding of the communications technologies used in the product, and of the requirements for their specific application.

#### 1.2 Compatibility

This application note applies to: **Models Shown:** NR500 series. **Firmware Version:** V1.1.1(d053368) or newer **Other Compatible Models:** None

#### 1.3 Version

Updates between document versions are cumulative. Therefore, the latest document will include all the content of previous versions.

| Release Date | Doc. Version | Firmware Version | Change Description |
|--------------|--------------|------------------|--------------------|
| 2020/02/29   | V1.0.0       | V1.1.1(d053368)  | First released     |
|              |              |                  |                    |

#### 1.4 Corrections

Appreciate for corrections or rectifications to this application note, and if any request for new application notes please email to: **support@navigateworx.com** 

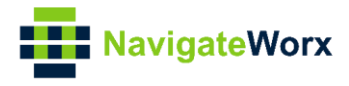

# 2. Topology

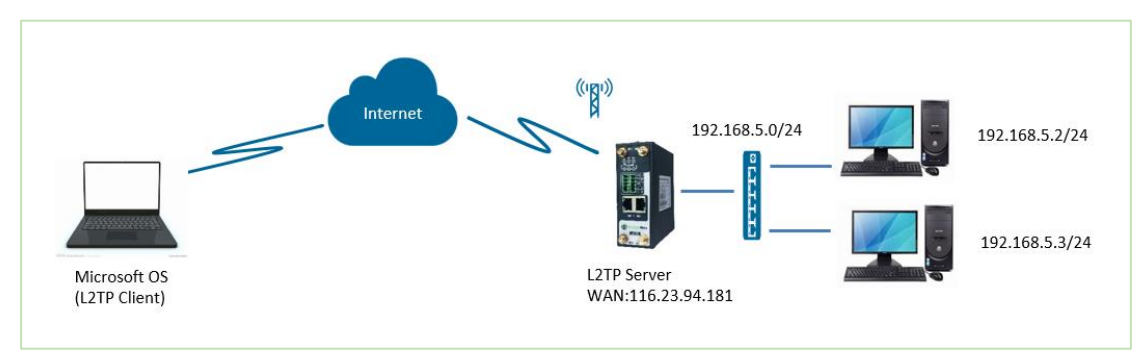

- 1. NR500 Router run as L2TP server with the public IP address.
- 2. A PC run with Microsoft Windows OS works as L2TP client.
- 3. L2TP VPN tunnel is established between NR500 router and the PC, PC can access to the LAN device behind NR500 Router.

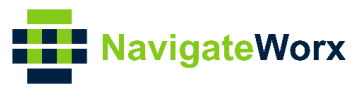

# 3. Configuration

#### 3.1 L2TP Server Configuration

1. Go to **Link Management>Ethernet>LAN**, specify the LAN IP address as 192.168.5.0/24, like below:

| Overview               | Status      | Port Assignment  | WAN           | LAN VL/       | AN   |       |      |             |
|------------------------|-------------|------------------|---------------|---------------|------|-------|------|-------------|
| Link Management        | General Se  | LAN Settings     |               |               |      |       |      |             |
| Connection Manager     | Index Int   | General Settings |               |               |      |       |      | $\oplus$    |
| Cellular<br>► Ethernet | 1 L         | ge               | Index         | 1             |      |       |      | $\boxtimes$ |
| WiFi                   | Multiple IP |                  | Interface     | LANO          | •    |       |      |             |
| Industrial Interface   | Index Int   |                  | IP Address    | 192.168.5.1   |      |       |      | $\oplus$    |
| Network                |             |                  | Netmask       | 255.255.255.0 |      |       |      |             |
| Applications           |             |                  | MTU           | 1500          |      |       |      |             |
| VPN                    |             | DHCP Settings    |               |               |      |       |      |             |
| Maintenance            |             |                  | Enable        | <b>A</b>      |      |       | -    |             |
|                        |             |                  | Mode          | Server        | •    |       |      |             |
|                        |             |                  | IP Pool Start | 192.168.5.2   |      |       |      |             |
|                        |             |                  | IP Pool End   | 192.168.5.200 |      |       |      |             |
|                        |             |                  | Netmask       | 255.255.255.0 |      |       |      |             |
|                        |             |                  | Lease Time    | 120           |      |       |      |             |
|                        |             |                  | Gateway       |               |      |       |      |             |
|                        |             |                  | Primary DNS   |               |      |       |      |             |
|                        |             |                  | Secondary DNS |               |      |       |      |             |
|                        |             |                  | WINS Server   |               |      |       |      |             |
|                        |             |                  |               |               | Save | Close |      |             |
|                        |             |                  |               |               | Jave | elose |      |             |
|                        |             |                  |               |               |      |       | Save | Apply       |
|                        |             |                  |               |               |      |       |      |             |

- 2. Click Save>Apply.
- 3. Go to VPN>L2TP>L2TP Server, enable L2TP server and configuration like below:

| Overview             | Status       | L2TP Server | L2TP Client       |             |            |
|----------------------|--------------|-------------|-------------------|-------------|------------|
| Link Management      | L2TP Setting | s           |                   |             |            |
| Industrial Interface |              |             | Enable            |             |            |
| Network              |              |             | Challenge Secrets |             | 0          |
| Applications         |              |             | Local IP          | 172.16.1.1  |            |
| VPN                  |              |             | Start IP          | 172.16.1.2  |            |
| OpenVPN              |              |             | End IP            | 172.16.1.10 |            |
| IPSec                |              |             | Enable Debug      |             |            |
| GRE<br>DMVPN         | PPP Settings |             |                   |             |            |
| ► L2TP               |              |             | Authentication    | CHAP •      |            |
| рртр                 |              |             | Username          | nwtest      |            |
| Maintenance          |              |             | Password          | nwtest      |            |
|                      |              |             | MTU               | 1500        |            |
|                      |              |             | Enable Debug      | <b>A</b>    |            |
|                      | Advanced Se  | ttings      |                   |             |            |
|                      |              |             | Binding Interface |             | 0          |
|                      |              |             | Enable Over IPsec |             |            |
|                      |              |             | Enable NAT        |             |            |
|                      |              |             |                   |             |            |
|                      |              |             |                   |             |            |
|                      |              |             |                   |             |            |
|                      |              |             |                   |             |            |
|                      |              |             |                   |             | Save Apply |

4. Click Save>Apply.

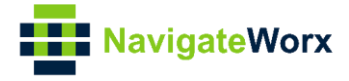

#### 3.2 L2TP Client Configuration

1. Open the PC and go to Network and Sharing Center, click "Set up a new connection or network:

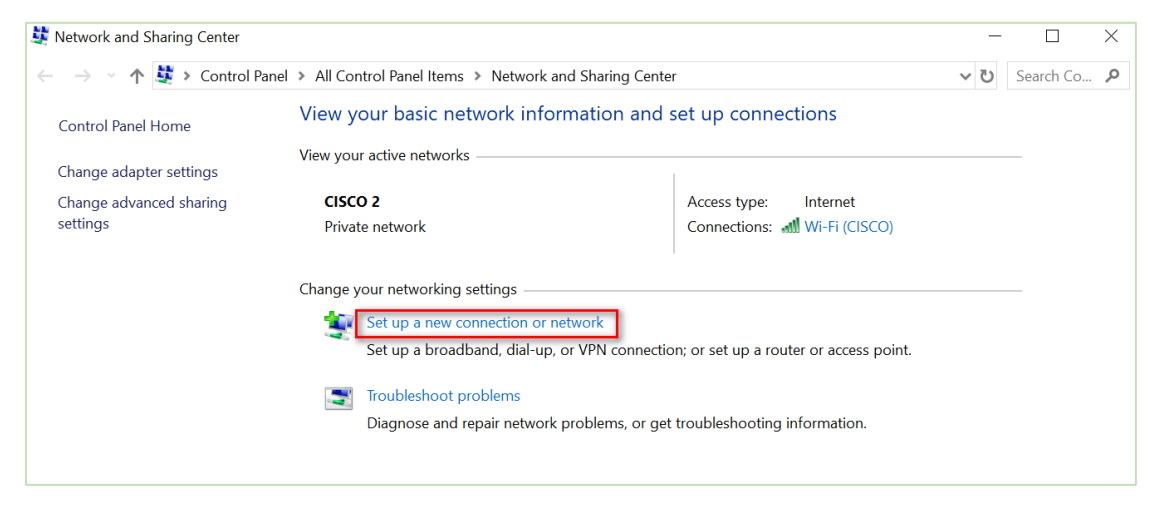

2. Choose "Connect to a workplace" and click "Next":

| ~ | 💐 Set Up a Connection or Network                                                                        |      |        |
|---|----------------------------------------------------------------------------------------------------|------|--------|
|   | Choose a connection option                                                                              |      |        |
|   | Connect to the Internet<br>Set up a broadband or dial-up connection to the Internet.                    |      |        |
|   | Set up a new network<br>Set up a new router or access point.                                            |      |        |
|   | Manually connect to a wireless network<br>Connect to a hidden network or create a new wireless profile. |      |        |
|   | Connect to a workplace<br>Set up a dial-up or VPN connection to your workplace.                         |      |        |
|   |                                                                                                    |      |        |
|   |                                                                                                    |      |        |
|   |                                                                                                    | Next | Cancel |

3. Click "Use my Internet connection (VPN).

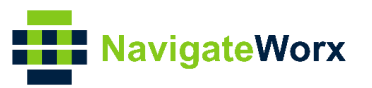

| ← | Connect to a Workplace                                                                                                    |        |
|---|----------------------------------------------------------------------------------------------------|--------|
|   | How do you want to connect?                                                                                                    |        |
|   | → Use my Internet connection (VPN)<br>Connect using a virtual private network (VPN) connection through the Internet.                                                                                                    |        |
|   | ing ing ing ing ing ing ing ing ing ing ing ing ing ing ing ing ing ing ing ing ing ing ing ing ing ing ing ing ing                                                                                                    |        |
|   | → Dial directly<br>Connect directly to a phone number without going through the Internet.                                                                                                    |        |
|   | ing in the second second |        |
|   |                                                                                                    |        |
|   |                                                                                                    | Cancel |

4. Enter the L2TP Server IP address and Destination name, click "Create".

| ~ | Connect to a Workplace                  | ie                                                                                      |
|---|-----------------------------------------|-----------------------------------------------------------------------------------------|
|   | Type the Internet a                     | ddress to connect to                                                                    |
|   | Your network administrate               | or can give you this address.                                                           |
|   | Internet address:                       | 116.23.94.181                                                                           |
|   | Destination name:                       | L2TP VPN                                                                                |
|   |                                         |                                                                                         |
|   | Use a smart card                        |                                                                                         |
|   | Remember my cre                         | dentials                                                                                |
|   | Allow other peopl<br>This option allows | e to use this connection<br>anyone with access to this computer to use this connection. |
|   |                                         |                                                                                         |
|   |                                         | Create Cancel                                                                           |

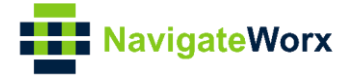

| 5  | After that | we had | created L2TP | connection  | like helow. |
|----|------------|--------|--------------|-------------|-------------|
| J. | Aner mar,  | WEITUU |              | CONNECTION, |             |

| · 🛧 🎍      | * > Control Panel > All Co                                          | ontrol Panel Items 🔉 | Network Connections                                          |                                                  |                                                             |
|------------|---------------------------------------------------------------------|----------------------|--------------------------------------------------------------|--------------------------------------------------|-------------------------------------------------------------|
| -          |                                                                     |                      |                                                              |                                                  |                                                             |
| <b>×</b> 8 | Bluetooth Network<br>Connection 2<br>Not connected                  | <b>N</b>             | Broadband Connection<br>Disconnected<br>WAN Miniport (PPPOE) | Broadband Connection<br>2<br>Disconnected        | Ethernet<br>Network cable unplugg<br>Realtek USB GbE Family |
| ×          | Ethernet 5<br>Network cable unplugg<br>TeamViewer VPN Adap          |                      | Incoming Connections<br>No clients connected                 | L2TP VPN<br>Disconnected<br>WAN Miniport (IKEv2) | VMware Network<br>Adapter VMnet1<br>Enabled                 |
| ×          | VPN - VPN Client<br>Network cable unplugg<br>VPN Client Adapter - V |                      | <b>宽带连接</b><br>Disconnected<br>WAN Miniport (PPPOE)          | Wi-Fi<br>CISCO 2<br>Marvell AVASTAR Wirel        |                                                             |

6. Right Click "L2TP VPN", and choose "Properties", go to "Security" and specify the Type of VPN and Authentication, like below:

|      | Disconnected          |                                                     |
|------|-----------------------|-----------------------------------------------------|
|      | L2TP VPN              | ■ L2TP VPN Properties ×                             |
| 20   | WAN Miniport (IKEv2)  | General Options Security Networking Sharing         |
|      | Wi-Fi                 | Type of VPN:                                        |
|      | CISCO 2               |                                                     |
| 4111 | Marvell AVASTAR Wirel | Advanced settings                                   |
|      |                       | Optional encryption (connect even if no encryption) |
|      |                       | Authentication                                      |
|      |                       | O Use Extensible Authentication Protocol (EAP)      |
|      |                       | · · · · · · · · · · · · · · · · · · ·               |
|      |                       | Properties                                          |
|      |                       | Allow these protocols                               |
|      |                       |                                                     |
|      |                       | Unencrypted password (PAP)                          |
|      |                       | Challenge Handshake Authentication Protocol (CHAP)  |
|      |                       | Microsoft CHAP Version 2 (MS-CHAP v2)               |
|      |                       | Automatically use my Windows logon name and         |
|      |                       | password (and domain, if any)                       |
|      |                       |                                                     |
|      |                       | OK Cancel                                           |
|      |                       |                                                     |

7. After finishing all above settings, click to connect "L2TP VPN", and sign in with the Username and Password, Click "OK", like below:

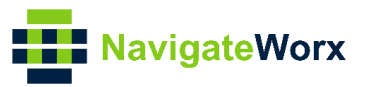

|                        | જી    | L2TP | VPN<br>Connect | ing to L21 | TP VPN | 1      |    |
|------------------------|-------|------|----------------|------------|--------|--------|----|
|                        |       |      |                |            |        | Cancel |    |
| Windows Sec<br>Sign in | urity |      |                |            |        |        | ×  |
| nwtest                 |       |      |                |            | 0      |        |    |
|                        | OK    |      |                |            | Can    | ncel   | ı, |

8. L2TP Client had connected to L2TP Server successfully. Right Click the "L2TP VPN", choose "Status", go to "Details", then we can see that the L2TP Server had assigned the IP address to the L2TP Client.

| L2TP VPN Status       |                            |                 |   |
|-----------------------|----------------------------|-----------------|---|
| Conoral D. L. I       | Network Connection Deta    | ils             | X |
| Details               | Network Connection Details |                 |   |
| Connection            | Property                   | Value           |   |
| IPv4 Connectivity:    | Connection-specific DNS    | Value           |   |
| IPv6 Connectivity:    | Description                | L2TP VPN        |   |
| Media State:          | Physical Address           |                 |   |
| Duration:             | DHCP Enabled               | No              |   |
|                       | IPv4 Address               | 172.16.1.2      |   |
| Datalla               | IPv4 Subnet Mask           | 255.255.255.255 |   |
| Details               | IPv4 Default Gateway       |                 |   |
| Activity              | IPv4 DNS Server            |                 |   |
| ,                     | IPv4 WINS Server           |                 |   |
| Sent —                | NetBIOS over Tcpip Enab    | Yes             |   |
| Bytes: 93.181         |                            |                 |   |
| Compression: 0 %      |                            |                 |   |
| Errors: 0             |                            |                 |   |
|                       |                            |                 |   |
| Properties Disconnect |                            |                 |   |
|                       |                            |                 |   |

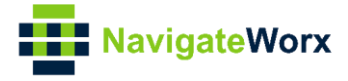

## 4. Testing

1. Ping from L2TP Client to L2TP Server and successfully.

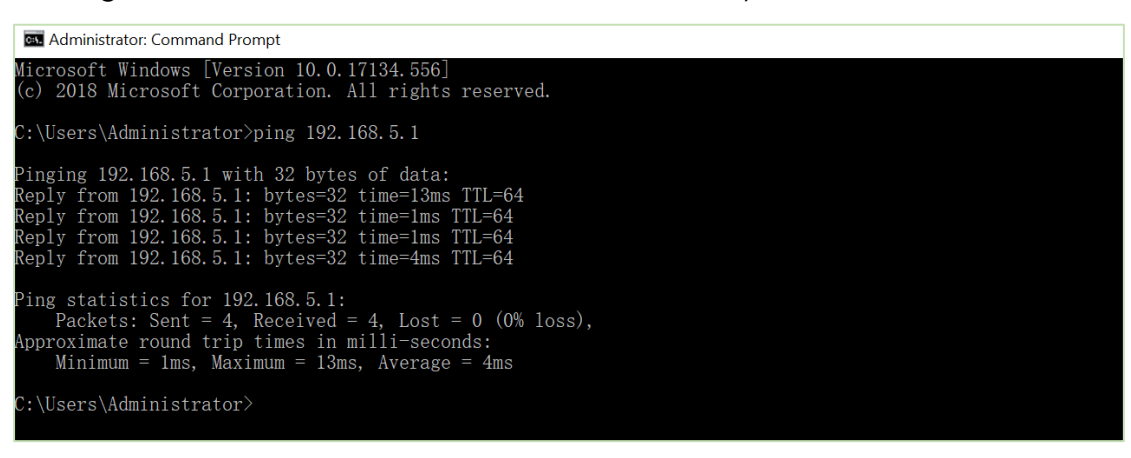